#### **0. Voraussetzungen: Programme installieren**

Picasa: http://picasa.google.de/

Viking (optional): http://viking.sf.net

#### 1. Neuen Ordner anlegen, z.B.: BeispielPrinzenteich

| Compu             | uter 🕨 prg (G:) 🕨                |                         | 🔻 🍫 prg      | (G:) durchsuchen 🔎 |
|-------------------|----------------------------------|-------------------------|--------------|--------------------|
| Organisieren 🔻 [  | Öffnen In Bibliothek aufnehmen 🔻 | Freigeben für 🔻 Brennen | Neuer Ordner | := • ] 0           |
| 🚖 Favoriten       | Name                             | Änderungsdatum          | Тур          | Größe              |
| E Desktop         | 👢 install                        | 24.02.2013 23:21        | Dateiordner  |                    |
| 🐌 Downloads       | 📕 profile                        | 04.02.2012 13:28        | Dateiordner  |                    |
| 🐉 Zuletzt besucht | 📕 Program Files                  | 31.12.2012 17:20        | Dateiordner  |                    |
|                   | 📜 Programme64                    | 30.12.2012 20:00        | Dateiordner  |                    |
| 门 Bibliotheken    | 📜 Programmex86                   | 24.02.2013 12:13        | Dateiordner  |                    |
| le Bilder         | 📜 scratch                        | 12.06.2012 20:32        | Dateiordner  |                    |
| Dokumente         | 👢 tmp                            | 09.01.2013 20:33        | Dateiordner  |                    |
| 🕹 Musik           | Photoshop Temp1484162940         | 05.02.2012 12:06        | Datei        | 304.164 KB         |
| JUIDE Videos      | E BeispielPrinzenteich           | 24.02.2013 23:28        | Dateiordner  |                    |
|                   |                                  |                         |              |                    |

### 2. Fotos (\*.jpg – Dateien) von der Speicherkarte des Fotoapparats dorthin kopieren

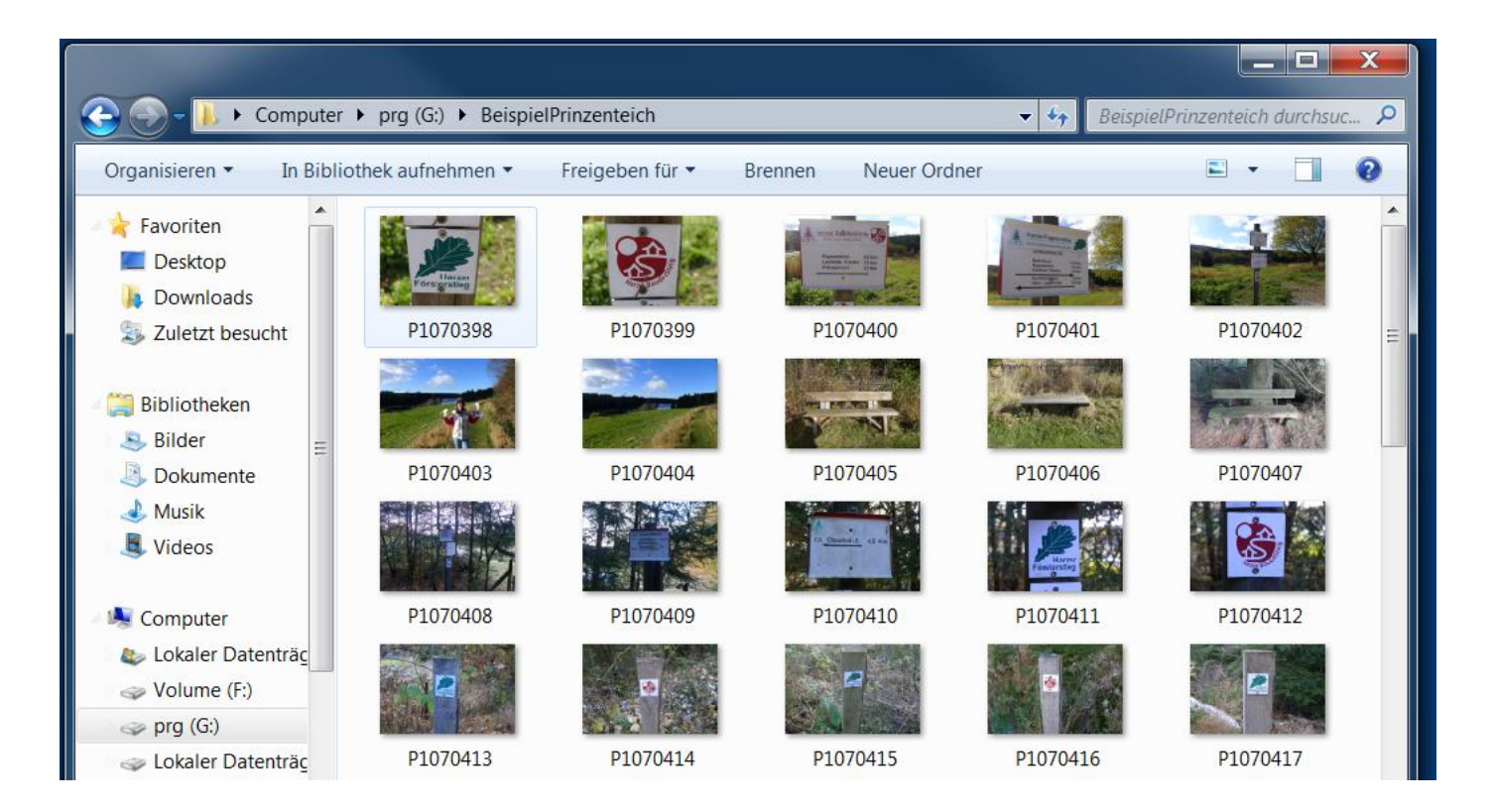

# 3. Track des Weges (gpx-Datei) aus dem GPS-Empfänger ebenfalls in diesem Verzeichnis speichern

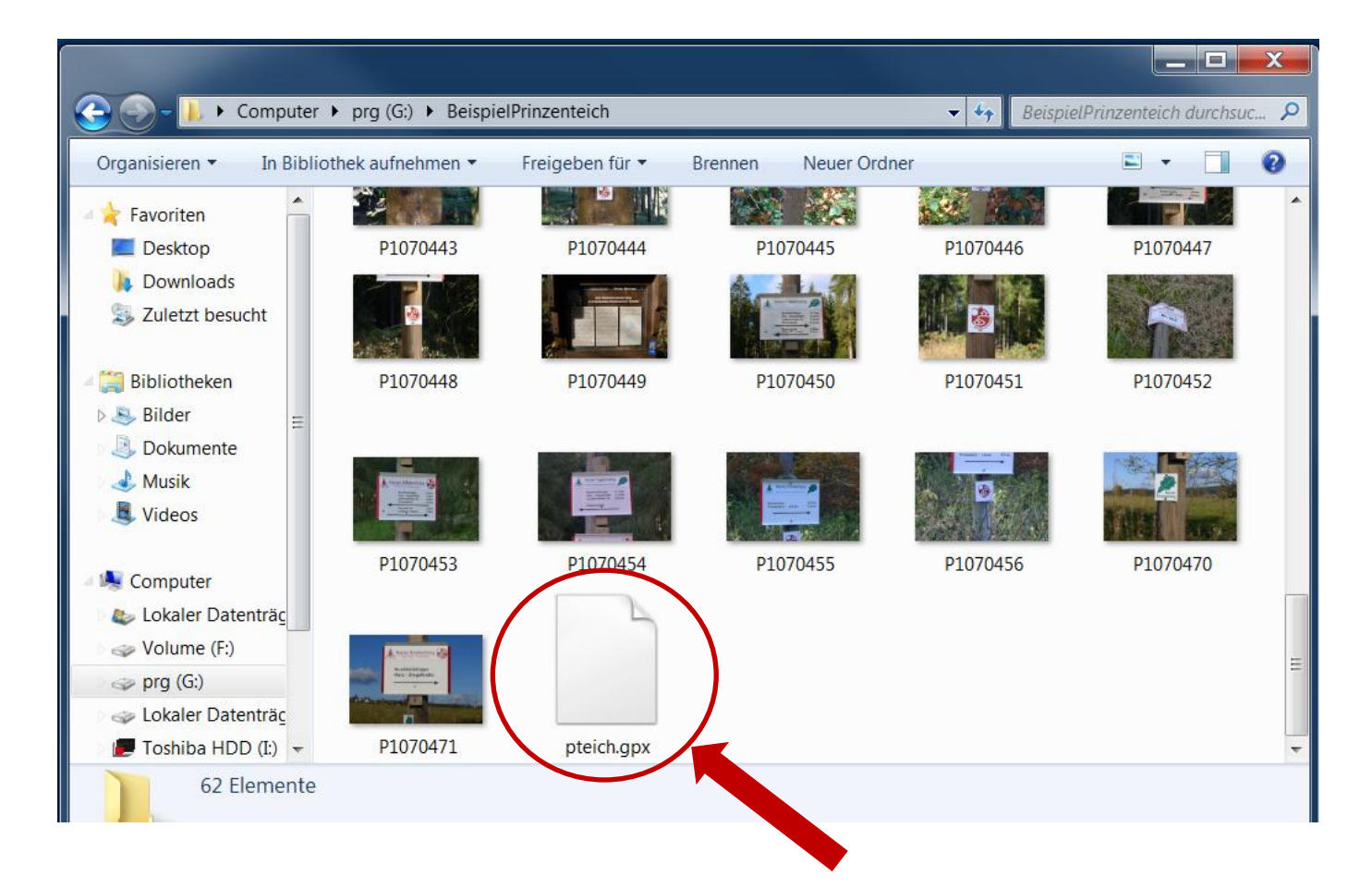

Beispiel: pteich.gpx

# 4. Programme dwe (Datei dwe.exe) und exiftool (Datei: exifftool.exe) ebenfalls in dieses Verzeichnis kopieren

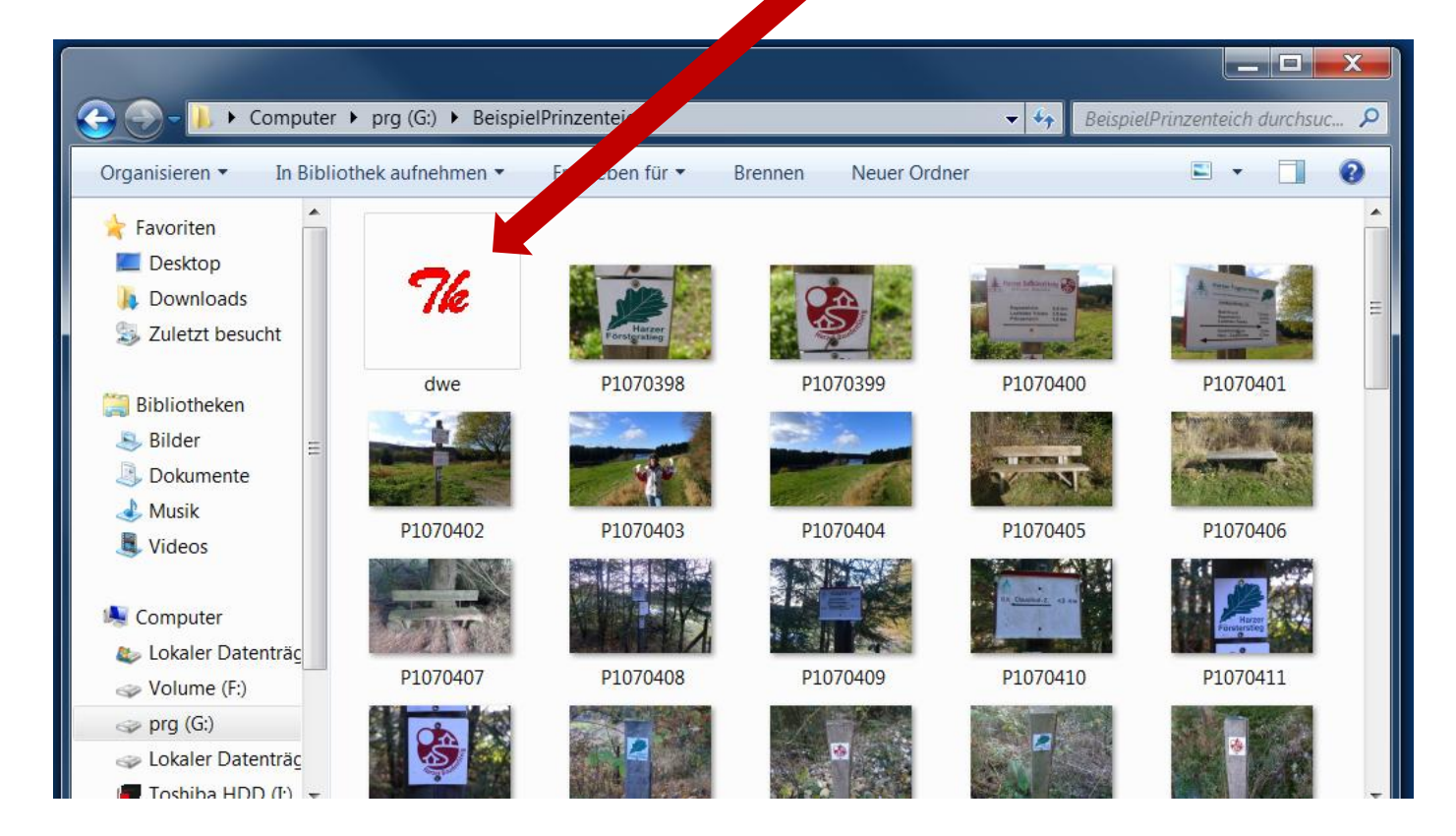

# 5. Ordner (BeispielPrinzenteich) in Picasa aufnehmen (Tools -> Ordner-Manager -> Immer scannen, OK)

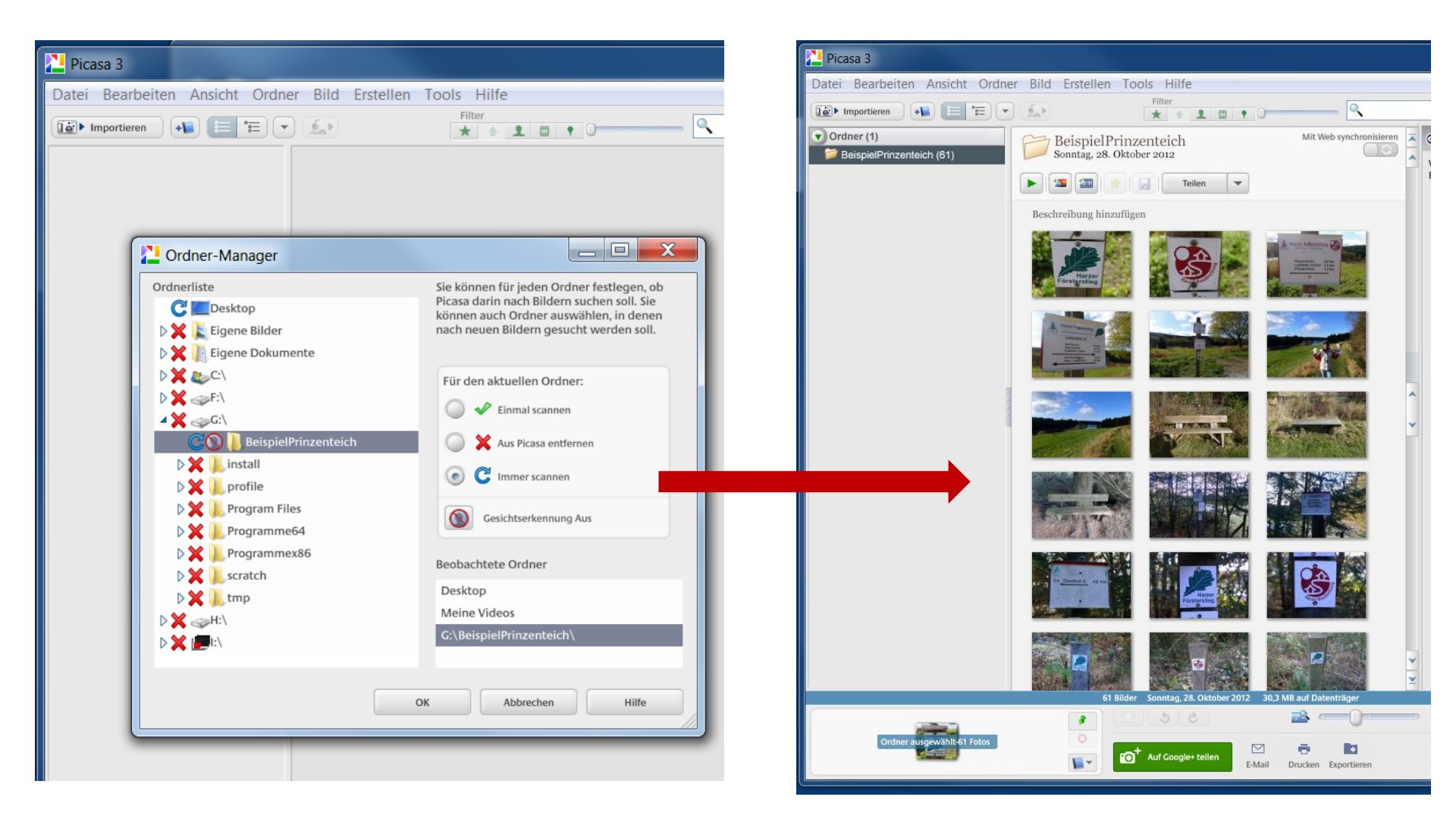

# 5. In Picasa die Eigenschaften (lt. Liste) der Bilder setzen (Tags setzen), z.B. ZSO, CLZ, Schild, Bank ....

Hinweis: es können mehrere Bilder markiert und für alle markierten Bilder ein Tag in einem Schritt gesetzt werden

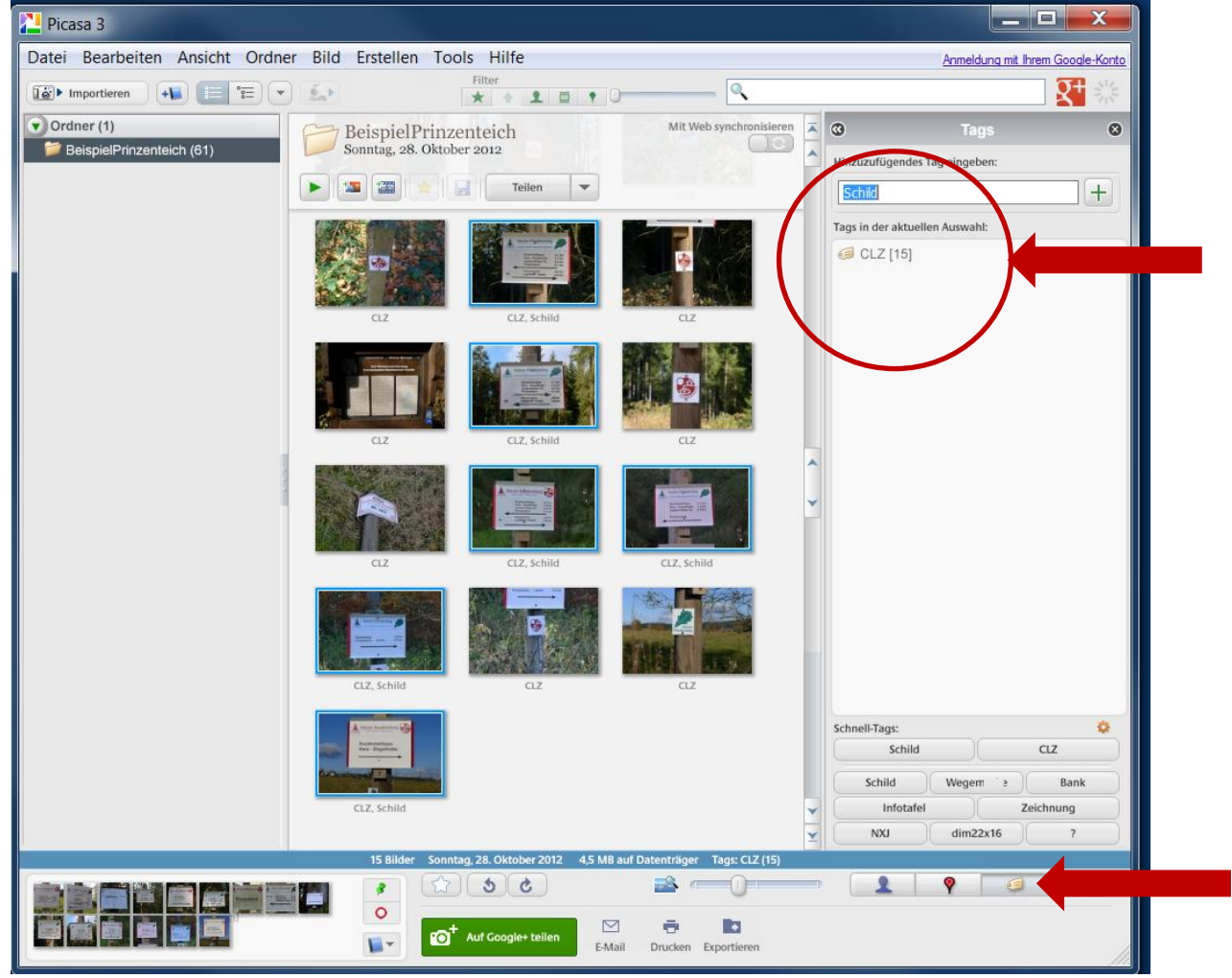

| Weg Name           | Тад                           |
|--------------------|-------------------------------|
| Harzklub-Wege      | HK+Wegbezeichnung (z.B. HK7C) |
| Rundwanderwege     | ZV+Nr. (z.B. WHGR6)           |
| Hexenstieg         | HKTHXS                        |
| Baudensteig        | HKTBDS                        |
| Försterstieg       | HKTFOS                        |
| Kaiserweg          | HKTKAW                        |
| Grenzweg           | HKTHGW                        |
| Selketalstieg      | HKTSTS                        |
| Karstwanderweg     | HKTKWW                        |
| Fernwanderweg E6   | FWWE6                         |
| Fernwanderweg E11  | FWWE11                        |
| Wege des Deutschen | DWT14+Wanderungsnr. (z.B.     |
| Wandertags 2014    | DWTDO18                       |

Immer ZwV-Kürzel, z.B. CLZ und Zustand ZSO: ok, ZS1: Handlungsbedarf, ZS3: fehlt/kaputt taggen. Weitere Tags: Schild, Wegemarke, Bank, Schutzhütte, Infotafel

#### 6. Programm DWE (Digitale Wegeerfassung) starten

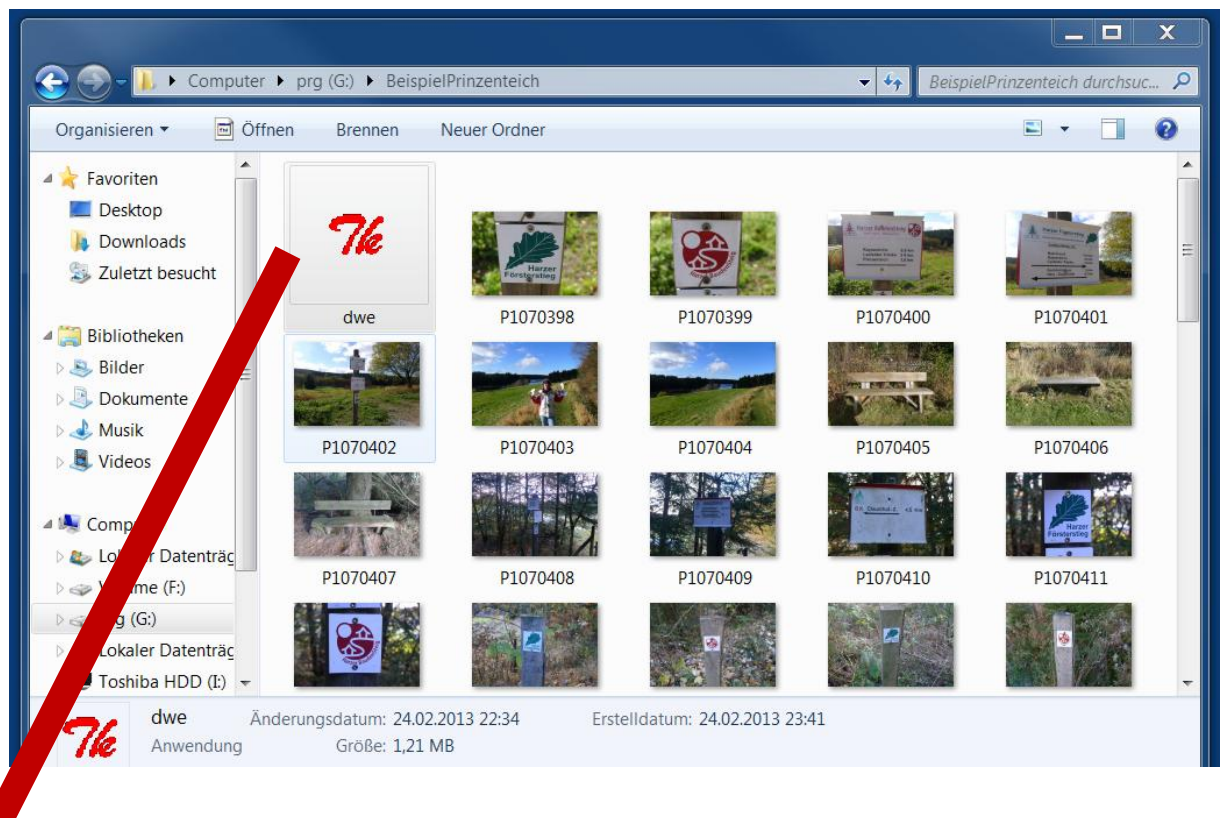

| 76 DWE 0.87 02/2013, Marco Drache                                      |        |                 |                   |                 |         | x   |  |  |  |  |
|------------------------------------------------------------------------|--------|-----------------|-------------------|-----------------|---------|-----|--|--|--|--|
| Track (gpx) laden <u>F</u> otos auswählen                              | Geotag | UTM Koordinaten | gpx-file erzeugen | Dateien löschen | Beenden | DWE |  |  |  |  |
| Track bitte laden ausgewählte Fotos 0                                  |        |                 |                   |                 |         |     |  |  |  |  |
| Extrahieren / neuer Name                                               |        |                 |                   |                 |         |     |  |  |  |  |
| Präfix Start mit 1 Schild O Wegemarke O Bank O Schutzhütte O Infotafel |        |                 |                   |                 |         |     |  |  |  |  |

#### 7. Track (GPX-Datei, z.B. pteich.gpx) öffnen

| 76 DWE 0.87 02/2013, Marco Drache                                                                                                    |                |                   |                   |                 |                     | ×                                      |  |  |  |  |  |
|----------------------------------------------------------------------------------------------------|----------------|-------------------|-------------------|-----------------|---------------------|----------------------------------------|--|--|--|--|--|
| Track (gpx) laden <u>F</u> otos auswähler                                                                                                    | Geotag         | UTM Koordinaten   | gpx-file erzeugen | Dateien löschen | Beenden             | DWE                                    |  |  |  |  |  |
| Track bitte lade ausgewählte Fotos 0                                                                                                    |                |                   |                   |                 |                     |                                        |  |  |  |  |  |
| 7% Datei auswählen       Image: Computer in the second second | prg (G:) 🕨 Bei | spielPrinzenteich |                   | - ¢,            | BeispielPi          | rinzenteich dur 🔎                      |  |  |  |  |  |
| Organisieren 🔹 Neuer Orde                                                                                                    | er             |                   |                   |                 |                     | • 🗌 😧                                  |  |  |  |  |  |
| ★ Favoriten                                                                                                    | ame            | A                 | Änderu            | ngsdatum Typ    |                     | C                                      |  |  |  |  |  |
| <ul> <li>Desktop</li> <li>Downloads</li> <li>Zuletzt besucht</li> <li>Bibliotheken</li> <li>Bilder</li> <li>Dokumente</li> <li>Musik</li> <li>Videos</li> </ul>                                                                                                    | pteich.gpx     |                   | 28.10.20          | 012 16:37 GPX-  | -Datei <sup>4</sup> | Es ist keine<br>Vorschau<br>verfügbar. |  |  |  |  |  |
| level Computer<br>lokaler Datenträc<br>lokaler (F:) ▼ (<br>Dateiname:                                                                                                    | pteich.gpx     |                   | 111               |                 | öffnen              | ►<br>Abbrechen                         |  |  |  |  |  |

|                                                   | 1 | 76 DWE 0.87 02/201                                                       | .3, Marco Drache        |        |                     |                   |                 |         | X   |  |
|---------------------------------------------------|---|--------------------------------------------------------------------------|-------------------------|--------|---------------------|-------------------|-----------------|---------|-----|--|
|                                                   |   | <u>T</u> rack (gpx) laden                                                | <u>F</u> otos auswählen | Geotag | UTM Koordinaten     | gpx-file erzeugen | Dateien löschen | Beenden | DWE |  |
| Ergebnis: Track G:/BeispielPrinzenteich/pteich.gp |   |                                                                          |                         | х      | au                  | sgewählte Fotos 0 |                 |         |     |  |
|                                                   |   |                                                                          |                         |        | Extrahieren / neuer | Name              |                 |         |     |  |
|                                                   |   | Präfix Start mit 1 • Schild © Wegemarke © Bank © Schutzhütte © Infotafel |                         |        |                     |                   |                 |         |     |  |

### 8. Fotos auswählen (ggf. alle \*.jpg Dateien)

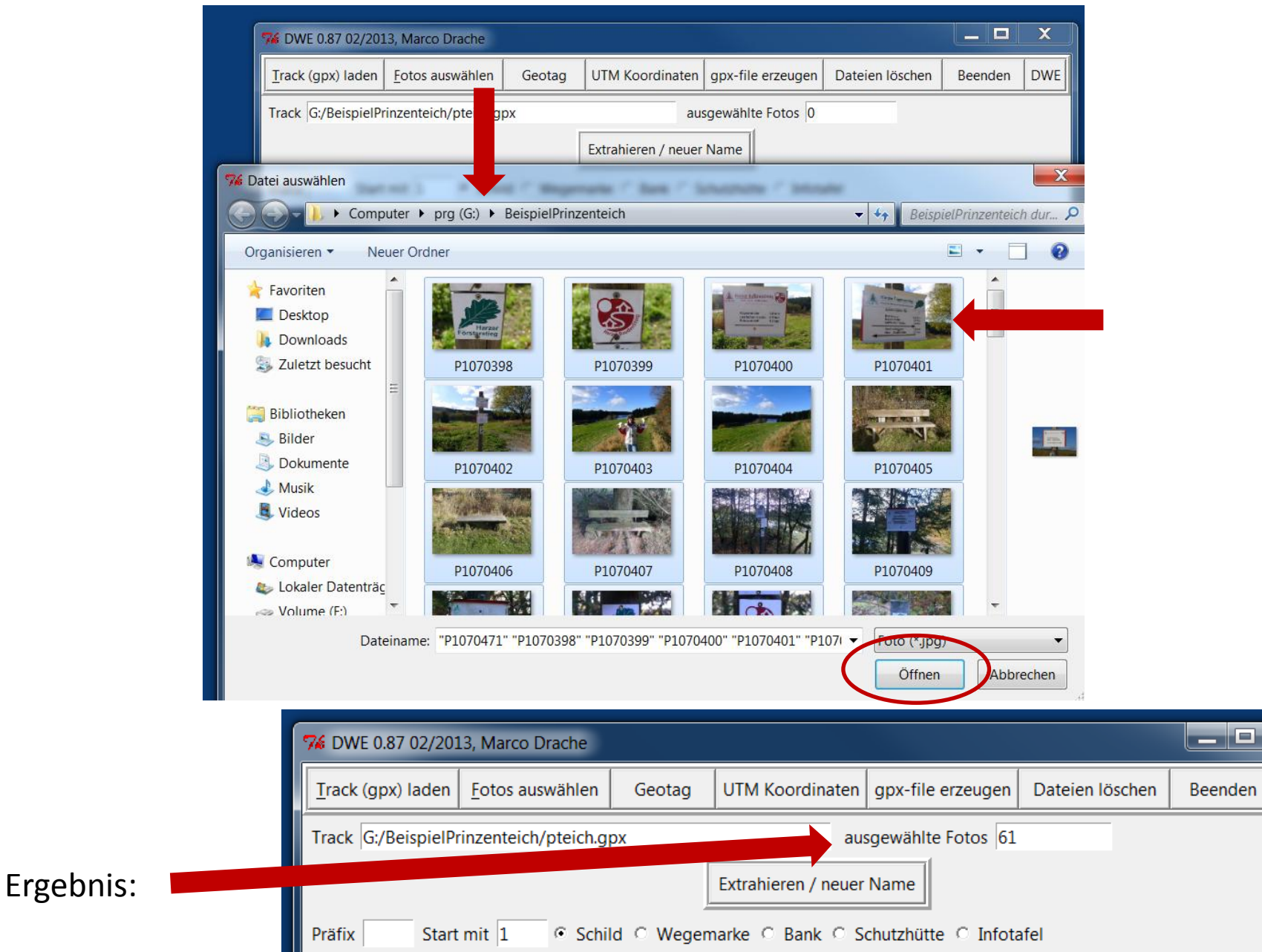

х

DWE

### 9. Koordinaten in das Foto schreiben mit "Geotag"

# abwarten, bis alle Aktivitäten des Programms abgeschlossen sind

| 7% DWE 0.87 02/2013, Marco Drache                                        |                         |        |                 |                   |                 |         |     |  |  |  |
|--------------------------------------------------------------------------|-------------------------|--------|-----------------|-------------------|-----------------|---------|-----|--|--|--|
| <u>T</u> rack (gpx) laden                                                | <u>F</u> otos auswählen | Geotag | UTM Koordinaten | gpx-file erzeugen | Dateien löschen | Beenden | DWE |  |  |  |
| Track G:/BeispielPrinzenteich/pteich.gpx ausgewählte Fotos 61            |                         |        |                 |                   |                 |         |     |  |  |  |
| Extrahieren / neuer Name                                                 |                         |        |                 |                   |                 |         |     |  |  |  |
| Präfix Start mit 1 • Schild • Wegemarke • Bank • Schutzhütte • Infotafel |                         |        |                 |                   |                 |         |     |  |  |  |

**9. Koordinaten in das Foto schreiben mit "Geotag"** Ergebnis (sichtbar in Picasa): alle Fotos sind mit dem Standort in der Karte markiert

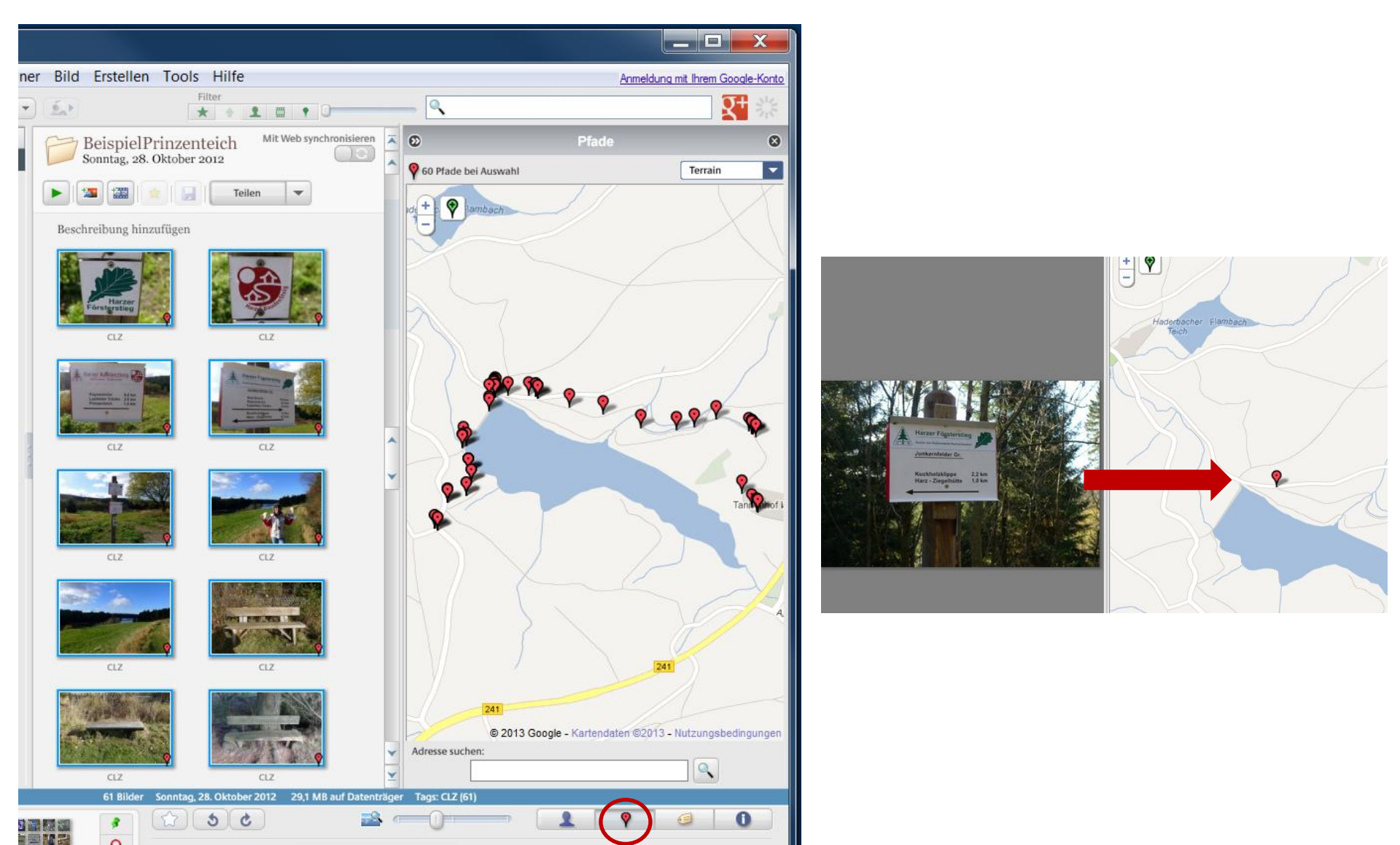

# 10. UTM-Koordinaten in das Foto schreiben mit "UTM-Koordinaten"

abwarten, bis alle Aktivitäten des Programms abgeschlossen sind

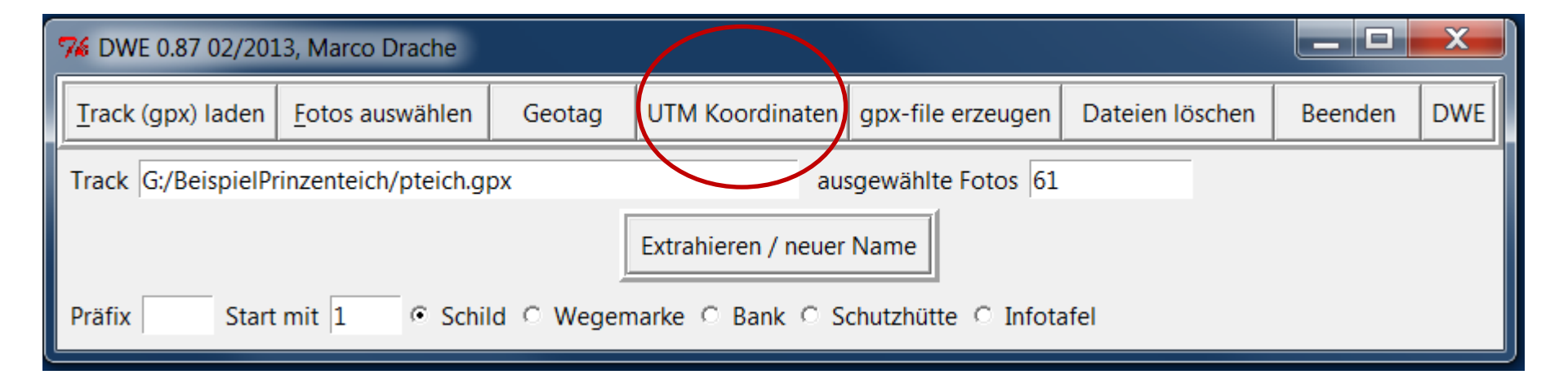

# **10. UTM-Koordinaten in das Foto schreiben mit**

"UTM-Koordinaten"

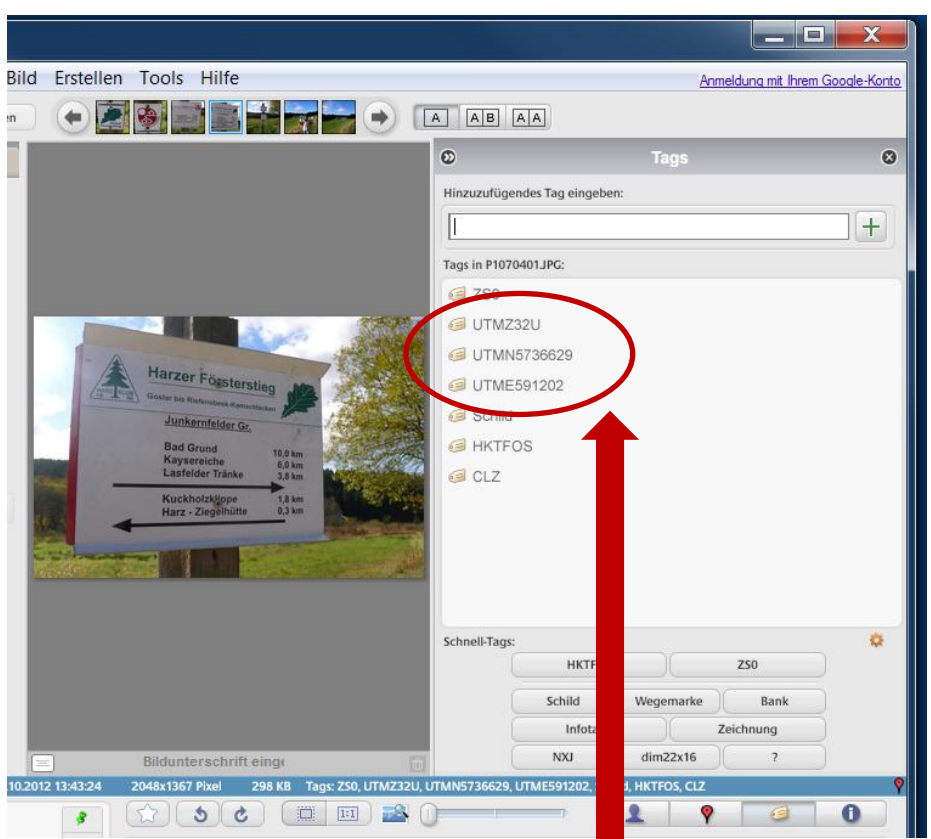

Ergebnis (Picasa):

- alle Fotos habe die UTM-Koordinaten als Tag

# 10. UTM-Koordinaten in das Foto schreiben mit "UTM-Koordinaten"

Ergebnis: Datei dwe-liste.dat mit allen Dateinamen, Koordinaten und Tags", diese kann z.B. in MS Office oder OpenOffice Calc geöffnet und bearbeitet werden

| X   | X     -     •     •     Microsoft Excel                                 |           |         |            |      |       |          |     |         |       |                 |           |                           |                      |                |                         |         |                    |                  |
|-----|-------------------------------------------------------------------------|-----------|---------|------------|------|-------|----------|-----|---------|-------|-----------------|-----------|---------------------------|----------------------|----------------|-------------------------|---------|--------------------|------------------|
|     | Datei Start Einfügen Seitenlayout Formeln Daten Überprüfen Ansicht Team |           |         |            |      |       |          |     |         |       |                 |           |                           |                      |                |                         |         |                    |                  |
|     | Ê                                                                       | ₩<br>■⇒ - | Calibri |            | - 11 | • A 1 | <b>۱</b> | = = | ة =     | »- =  | i               | Standard  | •                         | <u> </u>             |                |                         |         |                    | ₿•= Eir<br>₽• Lö |
| E   | infügei<br>*                                                            | n 🍼       | F K     | <u>u</u> . | •    | 🕭 - A | - 1      | ≣ ≣ | = 1     |       | -               | <b>∰</b>  | ,00 ,00 B<br>,00 →,0 Form | edingte<br>natierund | Al<br>1 ▼ forr | s Tabelle<br>matieren * | Zellent | formatvorlage<br>* | n 📰 Fo           |
| Zwi | schena                                                                  | blage 🗔   |         | Schrift    | tart |       | Fa       | Au  | srichtu | ng    | F <sub>24</sub> | Zahl      | 5                         |                      | F              | ormatvorla              | gen     |                    | Ze               |
|     | F3 • <i>f</i> <sub>x</sub> 10                                           |           |         |            |      |       |          |     |         |       |                 |           |                           |                      |                |                         |         |                    |                  |
| ſ   |                                                                         |           |         |            |      |       |          |     |         |       |                 |           |                           |                      |                |                         |         |                    |                  |
|     | 🖳 C                                                                     | lwe-liste |         |            |      |       |          |     |         |       |                 |           |                           |                      |                |                         |         |                    |                  |
|     |                                                                         | k         | 1       | В          | С    | D     | Ε        | F   | G       | Н     | I               | J         | К                         | L                    | Μ              | N                       | 0       | Р                  | Q                |
|     | 1                                                                       | P107039   | 8.JPG   | 51         | 46   | 23.17 | Ν        | 10  | 19      | 18.66 | E               | 51.773103 | 10.32185                  | 32U                  | E              | 591202                  | Ν       | 5736629            | CLZ              |
|     | 2                                                                       | P107039   | 9.JPG   | 51         | 46   | 23.17 | Ν        | 10  | 19      | 18.65 | E               | 51.773103 | 10.3218472                | 32U                  | E              | 591202                  | Ν       | 5736629            | CLZ              |
|     | 3                                                                       | P107040   | 00.JPG  | 51         | 46   | 23.17 | Ν        | 10  | 19      | 18.65 | Ε               | 51.773103 | 10.3218472                | 32U                  | E              | 591202                  | Ν       | 5736629            | CLZ              |
|     | 4                                                                       | P107040   | 1.JPG   | 51         | 46   | 23.17 | Ν        | 10  | 19      | 18.64 | E               | 51.773103 | 10.3218444                | 32U                  | E              | 591202                  | Ν       | 5736629            | CLZ              |
|     | 5                                                                       | P107040   | 12.JPG  | 51         | 46   | 23.15 | Ν        | 10  | 19      | 18.64 | Е               | 51.773097 | 10.3218444                | 32U                  | Ε              | 591202                  | Ν       | 5736629            | CLZ              |
|     | 6                                                                       | P107040   | 13.JPG  | 51         | 46   | 24.21 | Ν        | 10  | 19      | 12.36 | Е               | 51.773392 | 10.3201                   | 32U                  | Ε              | 591081                  | Ν       | 5736659            | CLZ              |
|     | 7                                                                       | P107040   | 14.JPG  | 51         | 46   | 24.28 | Ν        | 10  | 19      | 12.3  | E               | 51.773411 | 10.3200833                | 32U                  | Ε              | 591079                  | Ν       | 5736661            | CLZ              |
|     | 8                                                                       | P107040   | 5.JPG   | 51         | 46   | 24.65 | N        | 10  | 19      | 11.43 | Е               | 51.773514 | 10.3198417                | 32U                  | Ε              | 591063                  | N       | 5736672            | CLZ              |
|     | 9                                                                       | P107040   | 6.JPG   | 51         | 46   | 26.05 | Ν        | 10  | 19      | 9.96  | Е               | 51.773903 | 10.3194333                | 32U                  | Ε              | 591034                  | N       | 5736715            | CLZ              |
|     | 10                                                                      | P107040   | 7.JPG   | 51         | 46   | 31.46 | Ν        | 10  | 19      | 12.09 | Ε               | 51.775406 | 10.320025                 | 32U                  | E              | 591071                  | Ν       | 5736883            | CLZ              |
|     | 11                                                                      | P107040   | 8.JPG   | 51         | 46   | 31.79 | Ν        | 10  | 19      | 11.58 | E               | 51.775497 | 10.3198833                | 32U                  | E              | 591061                  | Ν       | 5736893            | CLZ              |
|     | 12                                                                      | P107040   | 9.JPG   | 51         | 46   | 31.8  | Ν        | 10  | 19      | 11.51 | Е               | 51.7755   | 10.3198639                | 32U                  | E              | 591060                  | Ν       | 5736893            | CLZ              |
|     | 13                                                                      | P107041   | 0.JPG   | 51         | 46   | 31.83 | Ν        | 10  | 19      | 11.49 | Е               | 51.775508 | 10.3198583                | 32U                  | E              | 591060                  | Ν       | 5736894            | CLZ              |
|     | 14                                                                      | P107041   | 1.JPG   | 51         | 46   | 31.85 | Ν        | 10  | 19      | 11.49 | Е               | 51.775514 | 10.3198583                | 32U                  | Ε              | 591060                  | Ν       | 5736895            | CLZ              |
|     | 15                                                                      | P107041   | 2.JPG   | 51         | 46   | 31.86 | Ν        | 10  | 19      | 11.48 | Е               | 51.775517 | 10.3198556                | 32U                  | Е              | 591059                  | Ν       | 5736895            | CLZ              |

# "gpx-file erzeugen"

# abwarten, bis alle Aktivitäten des Programms abgeschlossen sind

| 76 DWE 0.87 02/201                                                       | 13, Marco Drache        |        | $\frown$        |                   |                 | x       |     |  |  |  |
|--------------------------------------------------------------------------|-------------------------|--------|-----------------|-------------------|-----------------|---------|-----|--|--|--|
| <u>T</u> rack (gpx) laden                                                | <u>F</u> otos auswählen | Geotag | UTM Koordinaten | gpx-file erzeugen | Dateien löschen | Beenden | DWE |  |  |  |
| Track G:/BeispielPrinzenteich/pteich.gpx ausgewählte Fotos 61            |                         |        |                 |                   |                 |         |     |  |  |  |
| Extrahieren / neuer Name                                                 |                         |        |                 |                   |                 |         |     |  |  |  |
| Präfix Start mit 1 • Schild • Wegemarke • Bank • Schutzhütte • Infotafel |                         |        |                 |                   |                 |         |     |  |  |  |

#### Ergebnis:

Datei dwxgen.gpx mit dem Standorten aller verorteten Objekten

- -> Darstellung in Viking
- -> Übertragung in GPS-Empfänger

# "Extrahieren/neuer Name"

# abwarten, bis alle Aktivitäten des Programms abgeschlossen sind

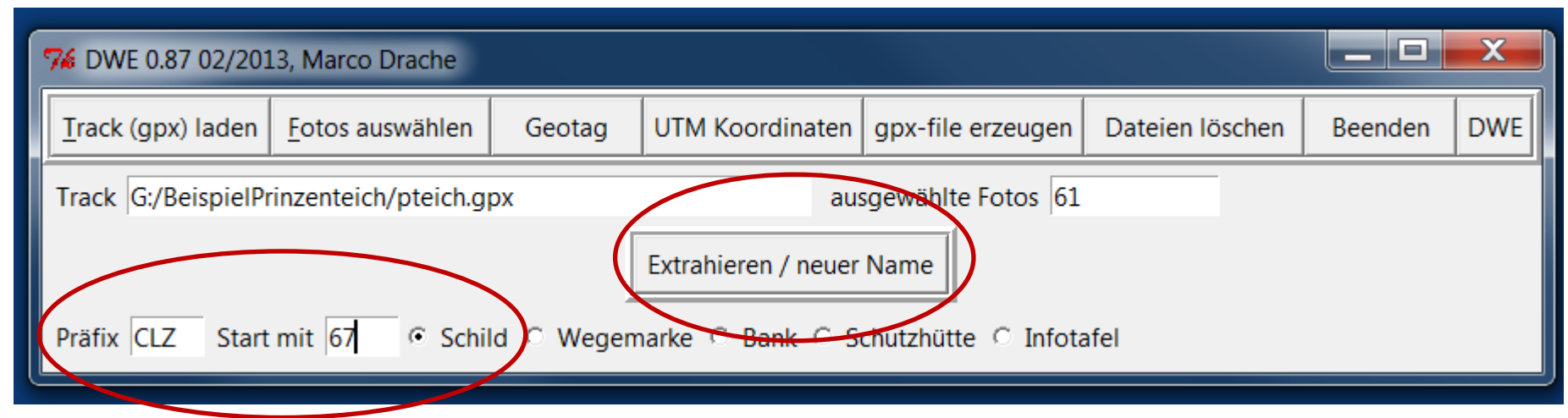

Präfix: z.B. CLZ, Start mit erster Schildernummer (z.B. 67), Auswahl: Schild (alle Fotos mit dem Tag "Schild")

Ergebnis:

- Dateien CLZ-Schild-67.jpg .. CLZ-Schild-82.jpg
- Datei Schild.gpx mit dem Standorten aller Schilder